# **Stipulation Request**

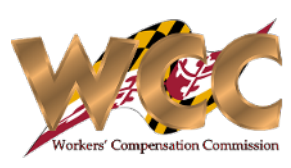

### **Starting a Request**

The Stipulation of Parties form has been completely revamped, the request form contains intuitive controls and allows two (2) methods of submission: have CompHub distribute the document for signatures to the parties' inbox or generate the Stipulation document and upload the signed copy. Find this process by navigating to **Start New Action>Claims>Stipulation Request**.

|                                                                                                    | You have 30 days to submit the stipulation request. If you fail to complete the submission within 30 days, you will need to restart the process.                                                                                                    |  |  |  |  |
|----------------------------------------------------------------------------------------------------|----------------------------------------------------------------------------------------------------|--|--|--|--|
|                                                                                                    | Stipulation of Parties                                                                                                    |  |  |  |  |
|                                                                                                    | Claim W301433 Claimant Carlos Medina                                                                                                    |  |  |  |  |
|                                                                                                    | Number: Not Hoo Name: Station mountains                                                                                                    |  |  |  |  |
|                                                                                                    | Employer & Insurer Insurer                                                                                                    |  |  |  |  |
|                                                                                                    | AMGEN INC ACE AMERICAN INSURANCE COMPANY                                                                                                    |  |  |  |  |
|                                                                                                    | AMGEN INC A M C O INSURANCE COMPANY                                                                                                    |  |  |  |  |
| <sup>1</sup> Select the appropriate parties                                                                                                    |                                                                                                    |  |  |  |  |
| using the check boxes.                                                                                                    | V Select Parties                                                                                                    |  |  |  |  |
|                                                                                                    | Select Party Participant Name                                                                                                    |  |  |  |  |
|                                                                                                    | Claimant Carlos Medina                                                                                                    |  |  |  |  |
| If there are multiple attorneys                                                                                                    | Insurer ACE AMERICAN INSURANCE COMPANY                                                                                                    |  |  |  |  |
| in the Claim select the                                                                                                    | Insurer A M C O INSURANCE COMPANY                                                                                                    |  |  |  |  |
| Attorney using the drendown                                                                                                    |                                                                                                    |  |  |  |  |
| Accorney using the dropdown.                                                                                                    | It is STIPULATED on 01/03/2023 by and between the above-named parties, that an Award                                                                                                    |  |  |  |  |
| Claimant Attorney: Alice Baker *                                                                                                    | of Compensation is necessary and appropriate in the above titled claim on the following information:                                                                                                    |  |  |  |  |
|                                                                                                    | Date of Accident     Amend: O Yes     No     Amended Date of Accident       11/20/2022     01/03/2023     III                                                                                                    |  |  |  |  |
|                                                                                                    | Claimant's Average Weekly Wage Amend: O Yes No Amended Average Weekly Wage                                                                                                    |  |  |  |  |
| 2 Enter all pertinent information, at                                                                                                    | \$7,500.00                                                                                                    |  |  |  |  |
| this time you may request to                                                                                                    | Test TTD                                                                                                    |  |  |  |  |
| amend the Average Weekly Wage                                                                                                    | -                                                                                                    |  |  |  |  |
| and Date of Accident as well.                                                                                                    |                                                                                                    |  |  |  |  |
|                                                                                                    | The Parties agree to a permanent partial disability of:                                                                                                    |  |  |  |  |
|                                                                                                    | Test PPD                                                                                                    |  |  |  |  |
|                                                                                                    |                                                                                                    |  |  |  |  |
|                                                                                                    | 4                                                                                                    |  |  |  |  |
|                                                                                                    | at the rate of \$15.00 , payable weekly, beginning 01/09/2023 to 20 weeks.                                                                                                    |  |  |  |  |
|                                                                                                    | IN WITNESS WHEREOF, the undersigned Parties have agreed to the aforementioned stipulation on the day and year as stated above.                                                                                                    |  |  |  |  |
|                                                                                                    |                                                                                                    |  |  |  |  |
|                                                                                                    | Supporting Documents                                                                                                    |  |  |  |  |
|                                                                                                    | After there fees and costs associated with this stipulation? Yes No                                                                                                    |  |  |  |  |
| If you select 'Ves' regarding Fees and                                                                                                    | Medical Evaluation Details                                                                                                    |  |  |  |  |
| Costs CompHub displays the Consent to                                                                                                    | Name of the Claimant/Insurer Doctor Details                                                                                                    |  |  |  |  |
| Pay Fees and Costs Form                                                                                                    | Test INS Doc Insurer Doctor                                                                                                    |  |  |  |  |
| Are there fees and costs associated with this Stipulation? Ves                                                                                                    | Test CLM Doc Claimant Doctor                                                                                                    |  |  |  |  |
| Consent to Pay Fees and Costs                                                                                                    | Medical Evaluation Comments                                                                                                    |  |  |  |  |
| CLAIMANT'S CONSENT TO PAY FEES AND COSTS                                                                                                    | Test Medical Evaluation                                                                                                    |  |  |  |  |
| This form must be submitted to the Workers' Compensation Commission in accordance with COMAR 14 09 04 Can regardless of<br>whether the matter is resolved by award, selfement or slipulation, all fees and costs must be iterized on the form below.<br>If you do not calculate the counsel fee in accordance with COMAR 14.09.04.03, you consent to the Commission determining the |                                                                                                    |  |  |  |  |
| fee on your behair.<br>WCC Claim Number: W301572                                                                                                    | No files uploaded                                                                                                    |  |  |  |  |
| Claimant: Carlos Medina Employer: 5520 REISTERSTOWN CORP                                                                                                    | No files uploaded                                                                                                    |  |  |  |  |
| Insurer: TRAVELERS INDEMNITY CO OF CONNECTICUT  I the understand hereby certify that my alternary has explained to me the amounts alternable by the Commission as counted for under                                                                                                    | Copies of medical bills with CPT codes MUST be attached for consideration.                                                                                                    |  |  |  |  |
| the Maryland Vorkers' Compensation Commission Schedule of Altorney's Pees. COMAR 14 09 04 03 and I consent to the award of a fee<br>to my altorney in accordance with the schedule.<br>If further consent to the allowance of a fee in accordance with the Maryland Workers' Compensation Commission Guide of Medical and                                                           | Please click + icon below to add new supporting document(s)                                                                                                    |  |  |  |  |
| Surgical Fees. COMAR 14.09.08 to my physician(s) for services performed at my or my counsel's request.<br>Attorney Fees: Copies of receipts for advanced expenses MUST be attached. Do NOT attach ledger sheets. Medical Fees:<br>Copies of medical bills with CPT Code: MUST be attached for consideration. Do NOT attach medical reports.                                         | All attachments should be converted to PDF format before uploading                                                                                                    |  |  |  |  |
| Consent to Pay Fees and Costs: Claimants Consent to Pay Fees and Costs.pdf                                                                                                    | Attachments                                                                                                    |  |  |  |  |
| FEES AND COSTS: In accordance with COMAR 14.09.04.02, "Claimant's Consent to Pay Fees and Costs", MUST be submitted to the<br>Commission.                                                                                                    | +                                                                                                    |  |  |  |  |
|                                                                                                    | No records                                                                                                    |  |  |  |  |
|                                                                                                    |                                                                                                    |  |  |  |  |
|                                                                                                    |                                                                                                    |  |  |  |  |
|                                                                                                    | Review and Sign                                                                                                    |  |  |  |  |
|                                                                                                    | Before you begin: You must first generate the stipulation form by selecting the "Generate Document"                                                                                                    |  |  |  |  |
| <sup>3</sup> Generate the document and select                                                                                                    |                                                                                                    |  |  |  |  |
| whether you are obtaining signatures                                                                                                    | Stipulation of Parties:                                                                                                    |  |  |  |  |
| manually or through CompHub. If                                                                                                    | You will then have two ontions to obtain the necessary clanature(a) for the Sticulation # Concept                                                                                                    |  |  |  |  |
| you are getting physical signatures,                                                                                                    |                                                                                                    |  |  |  |  |
| SAVE DON'T SUBMIT. (1) You may complete the Stipulation form online, save it, print the form, and then email, fax or deliver in person to the other signature(s). Once the document(s) is signed, you should review it to ensure that it is signed properly. Any incomplete or im                                                                                                   |                                                                                                    |  |  |  |  |
|                                                                                                    | option below to activate the upload document(s) feature. Do not select this option until you have all signatures. By selecting the "Save" button below, you will then be able to return to this step later to complete the process. Select "Save" now. |  |  |  |  |
|                                                                                                    | Print Stipulation and get signature(s) on paper. Reminder: Do not select this option until you have all signatures. OR                                                                                                    |  |  |  |  |
| (2) Have WCC electronically send the document(s) to the other parties for signature(s). When the others have reviewed a                                                                                                    |                                                                                                    |  |  |  |  |
|                                                                                                    | WCC will electronically send the document(s) for electronic signature(s).                                                                                                    |  |  |  |  |
|                                                                                                    | , , , , , , , , , , , , , , , , , , , ,                                                                                                    |  |  |  |  |

## **Stipulation Request**

#### **Obtaining Signatures**

Physical

The Stipulation Request gives you the option to manually obtain signatures using the document you just generated and return to the system, or have CompHub handle routing the document for electronic signatures.

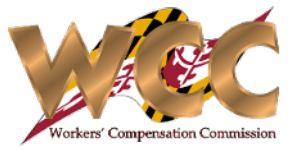

#### Digital

|                                                                                                    |                                                                                                    | Review and Sign                                                                                                    |
|----------------------------------------------------------------------------------------------------|----------------------------------------------------------------------------------------------------|----------------------------------------------------------------------------------------------------|
| MARYLAND WORKERS' COMPENSATION COMMISSION<br>STIPULATION OF PARTIES                                                                                                    | <i>1 Print the physical document and obtain the</i>                                                                                                    | Before you begin: You must first generate the stipulation form by selecting the "Generate Document" button                                                                                                    |
| WCC Claim Number: W300995                                                                                                    | remaining signatures manually.                                                                                                    |                                                                                                    |
| Claimant: Carlos Medina                                                                                                    |                                                                                                    | Stipulation of Parties: Stipulation of Parties.pdf                                                                                                    |
| Employer: AHOLD DELHAIZE AMERICA HOLDING INC. DELHAIZE US HOLDING INC                                                                                                    |                                                                                                    |                                                                                                    |
| Insurer: INDEMNITY INS CO OF N AMERICA (INA INS) (CT GEN)                                                                                                    |                                                                                                    | You will then have two options to obtain the necessary signature(s) for the Stipulation & Consent.                                                                                                    |
| It is STIPULATED this 3rd day of January, 2023 by and between the above-named parties, that an<br>Award of Compensation is necessary and appropriate in the above-titled claim on the following<br>information: |                                                                                                    | (1) You may complete the Stipulation form online, save it, print the form, and then email, fax or deliver in person to the other parties for signature(s). Once the document(s) is signed, you should review it to ensure that it is signed property. Any incomplete or improperty signed                                                                                                    |
| (1) Date of Accident: 03/01/2022 Amended: Yes Amended DOA: 01/12/2023                                                                                                    |                                                                                                    | document(s) may delay the processing of the Stipulation of Parties. Upon receipt of all necessary signature(s), please select the option below to<br>activate the upload document(s) feature. Do not select this option until you have all signatures. By selecting the "Save" button below, you will                                                                                                    |
| (2) Claimant's Average Weekly Wage: \$850.00 Amended: Yes Amended AWW: \$2.00                                                                                                    | <b>2</b> <i>Return to the Stipulation Request to</i>                                                                                                    | then be able to return to this step later to complete the process. Select "Save" now.                                                                                                    |
| (3) Temporary Total/ Temporary Partial:<br>The text I added to the form now appears on the PDF.                                                                                                    | upload the signed document and                                                                                                    | Print Stipulation and get signature(s) on paper. Reminder: Do not select this option until you have all signatures. OR                                                                                                    |
| (4) Attached hereto are the medical evaluation reports(s) of:                                                                                                    | certify your submission                                                                                                    | (2) Have WCC electronically send the document(s) to the other parties for signature(s). When the others have reviewed and signed the document(s), by selecting the "Submit" button below, the documents will be returned to you for filing with the Commission.                                                                                                    |
| Name of the Claimant/Insurer's Doctor         Details           Dr. Bob Smiff         Claimant Doctor           Dr. Giovanni         Insurer Doctor                                                             |                                                                                                    | WCC will electronically send the document(s) for electronic signature(s).                                                                                                    |
| (5) The Parties agree to a permanent partial disability of:<br>The text I added to the form now appears on the PDF.                                                                                             | Before you begin: You must first generate the stipulation form by selecting the "Generate Document"                                                                                                    | Signature Required                                                                                                    |
| at the rate of \$15.00, payable weekly, beginning $01/12/2023$ for 30 weeks.                                                                                                    | Capacita Decument                                                                                                    | Please click on the document below to view prior to submission. Then submit the form to sign electronically                                                                                                    |
| IN WITNESS WHEREOF, the undersigned Parties have agreed to the aforementioned stipulation on<br>the day and year as stated above.                                                                               | Stipulation of Parties:                                                                                                    |                                                                                                    |
| ATTEST:                                                                                                    | You will then have two options to obtain the necessary signature(s) for the Stipulation & Consent.                                                                                                    | Stipulation of Parties: Stipulation of Parties.pdf                                                                                                    |
| Aruna Kamana Signature of Attorney for Claimant BY: Gignature for Employer/Insurer                                                                                                    | <ul> <li>(1) You may complete the Stipulation form online, save it, print the form, and then email, fax or deliver in person to the other parties for signature(s). Once the document(s) is signed, you should review it to ensure that it is signed properly. Any incomplete or improperly signed document(s) may delay the processing of the Stipulation of Parties. Upon receipt of all necessary signature(s), piezes select the option below to activate the upload document(s) feature. Bo not select this option until you have all signatures. By selecting the "Save" button below, you will then be able to return to this step later to complete the process. Select "Save" now.</li> <li>© Print Stipulation and get signature(s) on paper. Reminder: Do not select this option until you have all signatures. OR</li> <li>Upload Stipulation of Parties:</li> </ul> | CERTIFICATIONS AND SIGNATURE     By checking this box, I affirm this is the electronic signature of the submitter for all purposes under the Maryland Workers' Compensation     Law, Title 9 of the Labor & Employment Article of the Annotated Code of Maryland and the Maryland Uniform Electronic Transactions Act,     Title 21 of the Commercial Law Article of the Annotated Code of Maryland.     CONSENT OF CLAIMANT: The Claimant in this case has read and signed the Stipulation and consents to the fees as set forth in the     attached WCC Form H-44.     Electronic Viewed Maryland |
| 10 East Baltimore Street- Baltimore Maryland 21202-1641 Page 1 of 2                                                                                                    | (2) Have WCC electronically send the document(s) to the other parties for signature(s). When the others have reviewed and signed the document(s), by selecting the "Submit" button below, the documents will be returned to you for filing with the Commission.<br>WCC will electronically send the document(s) for electronic signature(s).                                                                                                    | Carlos Medina<br>Claimant<br>01/09/2023                                                                                                    |
|                                                                                                    | CERTIFICATIONS AND SIGNATURE                                                                                                    |                                                                                                    |
|                                                                                                    | By checking this box, I affirm this is the electronic signature of the submitter for all purposes under the Maryland Workers'<br>Compensation Law, Title 9 of the Labor & Employment Article of the Annotated Code of Maryland and the Maryland Uniform<br>Electronic Transactions Act, Title 21 of the Commercial Law Article of the Annotated Code of Maryland.                                                                                                    | CompHub automatically routes the submission for each party to review<br>and sign. Once all parties have signed, the document will be returned to<br>you one final time before being sent to the Commission.                                                                                                    |

## **Stipulation Request**

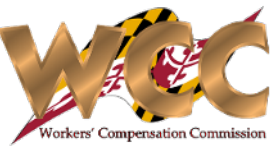

**Submitting the Request** After signatures have been obtained it's time to submit the document to the Commission.

| 1 Review the Stipulation of Parties document to ensu                                                                                                    | ıre it is                              |      | MARYLAND WORKERS'                                                                                                    | COMPENSATION COMMISSION                   |  |
|----------------------------------------------------------------------------------------------------|----------------------------------------|------|----------------------------------------------------------------------------------------------------|-------------------------------------------|--|
| signed and check the "verify completed Stipulation                                                                                                    | form"                                  |      | STIPULATI                                                                                                    | ON OF PARTIES                             |  |
| checkbox before submitting the request.                                                                                                    |                                        |      | WCC Claim Number: W301572                                                                                                    |                                           |  |
|                                                                                                    |                                        |      | Claimant: Carlos Medina                                                                                                    |                                           |  |
|                                                                                                    |                                        |      | Insurer: TRAVELERS INDEMNITY CO OF CONNECTI                                                                                                    | CUT                                       |  |
| You have 30 days to submit the stipulation request. If you fail to complete the submission within 30 days, you will need to restart the process.                                                                                                    |                                        | ess. | It is STIPULATED this 18th day of January, 2023 by and between the above-named parties, that an Award of<br>Compensation is necessary and appropriate in the above-titled claim on the following information: |                                           |  |
| Review and Sign                                                                                                    |                                        |      | (1) Date of Accident: 06/29/2022                                                                                                    | Amended: Yes Amended DOA: 01/18/2023      |  |
| Please review to ensure that all documents have been signed                                                                                                    |                                        |      | (2) Claimant's Average Weekly Wage: \$900.00                                                                                                    | Amended: Yes Amended AWW: \$1,000.00      |  |
| Stipulation of Parties: Stipulation of Parties.                                                                                                    | pdf If you wish to print, click on the |      | (3) Temporary Total/ Temporary Partial:                                                                                                    |                                           |  |
| document.                                                                                                    |                                        |      | Test Stipulation TTD in TEST environment.                                                                                                    |                                           |  |
| Verify completed Stipulation form:                                                                                                    |                                        |      | (4) Attached hereto are the medical evaluation reports(s) of:                                                                                                    |                                           |  |
| CERTIFICATIONS AND SIGNATURE                                                                                                    |                                        |      | Name of the Claimant/Insurer's Doctor                                                                                                    | Details                                   |  |
|                                                                                                    |                                        |      | Test Clm Doctor                                                                                                    | Claimant Doctor                           |  |
| <ul> <li>I HEREBY CERTIFY that on January 9, 2023, that service of the foregoing was made in accordance with COMAR 14.09.01.03.</li> <li>By checking this box, I affirm this is the electronic signature of the submitter for all purposes under the Maryland Workers'<br/>Compensation Law, Title 9 of the Labor &amp; Employment Article of the Annotated Code of Maryland and the Maryland Uniform<br/>Electronic Transactions Act, Title 21 of the Commercial Law Article of the Annotated Code of Maryland.</li> </ul> |                                        |      | (5) The Parties agree to a permanent partial disability of:<br>Test Stipulation PPD in TEST environment.                                                                                                    |                                           |  |
|                                                                                                    |                                        |      | at the rate of \$25.00, payable weekly, beginning 01/18/2023 for 15 weeks.                                                                                                    |                                           |  |
| Electronically Signed By                                                                                                    |                                        |      | IN WITNESS WHEREOF, the undersigned Parties have agreed to the aforementioned stipulation on the day<br>and year as stated above.                                                                             |                                           |  |
| ALICE BAKER<br>Claimant Attorney                                                                                                    |                                        |      | ATTEST:                                                                                                    |                                           |  |
| 01/09/2023                                                                                                    |                                        |      |                                                                                                    |                                           |  |
|                                                                                                    |                                        |      | Aruna Kamana                                                                                                    | Carlos Medina                             |  |
| Supulation of Parties                                                                                                    |                                        |      | Signature of Attorney for Claimant                                                                                                    | Signature of Claimant                     |  |
| Claim V301433 Claimar Number: W301433 Name:                                                                                                    | nt Carlos Medina                       |      |                                                                                                    | ALICE BAKER                               |  |
| Employer & Incurer                                                                                                    |                                        |      | В                                                                                                    | Y: Signature for Employer/Insurer         |  |
|                                                                                                    |                                        |      |                                                                                                    |                                           |  |
| Employer Insurer                                                                                                    |                                        |      |                                                                                                    |                                           |  |
| AMGEN INC ACE AMERICAN INSURANCE C                                                                                                    | COMPANY                                |      |                                                                                                    |                                           |  |
| AMGEN INC A M C O INSURANCE COMPAN                                                                                                    | Nλ                                     |      | 10 East Baltimore Street-                                                                                                    | Baltimore Maryland 21202-1641 Page 1 of 2 |  |